## Confirmation de la demande

Après avoir sauvegarder la demande de prix,

• Cliquez sur "Confirmer la commande" : le statut en haut à droite passe à "Commande fournisseur".

La demande de prix devient un bon de commande.

| Modifier Créer        | PO00004                               |                          |                      |
|-----------------------|---------------------------------------|--------------------------|----------------------|
| Confirmer la commande | Renvoyer par Email                    | Imprimer demande de prix | Annuler              |
|                       |                                       |                          |                      |
|                       |                                       |                          |                      |
|                       |                                       |                          | 2/9 < >              |
|                       | Demande de prix                       | Demande de prix envoyée  | Commande fournisseur |
|                       | · · · · · · · · · · · · · · · · · · · |                          |                      |

• Cliquez sur "Envoyer la commande par courriel".

## Demandes de prix / PO00008

| Modifier                         | Créer |                   |         |         |
|----------------------------------|-------|-------------------|---------|---------|
| Envoyer la commande par courriel |       | Créer une Facture | Annuler | Bloquer |
|                                  |       |                   |         |         |

Un mail automatique sera généré.

## **Compose Email**

| Destinataires<br>Sujet                                                                                   | Abonnés aux documents et<br>Fournisseur Test X) Ajouter des contacts à prévenir<br>YourCompany Order (Ref PO00008)                                                                                                    | •                                        |
|----------------------------------------------------------------------------------------------------|----------------------------------------------------------------------------------------------------|------------------------------------------|
| B I U I<br>Dear Fournisseur Test<br>Here is in attachment a<br>If you have any question<br>Best regards, | 16 • A Image: Image: Imag |                                          |
| PO_PO0008.pdf                                                                                            | Utiliser un modèle                                                                                                    | Purchase Order: Send PO                  |
| Envoyer Annuler                                                                                          |                                                                                                    | B Sauvegarder en tant que nouveau modèle |

Remarque: Si cela a été configuré (via un <u>serveur de courriel entrant</u>), les réponses des fournisseurs à ce mail seront visibles dans les commentaires du bon de commande correspondant.

Revision #9 Created 10 February 2021 11:23:20 by Admin Updated 30 March 2021 14:54:07 by Admin